## **GBTS Light Viewer User Guide**

This viewer provides access to detailed results of the Great Britain Tourism Survey from 2006 to 2011.

To view data follow these steps:

1. Select the **time period** of interest (year)

| Select time period: | Please select 🔻 |
|---------------------|-----------------|
|                     | Please select   |
|                     | 2006            |
|                     | 2007            |
|                     | 2008            |
|                     | 2009            |
|                     | 2010            |
|                     | 2011            |

2. Select the **question** of interest

| Select time period: | 2011 👻                                                          |
|---------------------|-----------------------------------------------------------------|
| Select side:        | Please select                                                   |
| Select break:       | Please select<br>Demographics                                   |
| Select destination: | Q3 - Purpose of trip<br>Q4b - Region visited                    |
| Select measure:     | Q4d - Type of place visited<br>Q4e - Accommodation used on trip |
|                     | Start month of trip<br>Start quarter of trip                    |
|                     | Region of residence                                             |

3. Select the **break** you would like to view

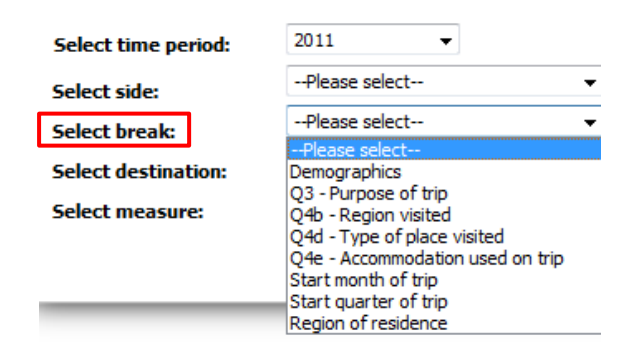

4. Select the **destination** you would like to filter the results by

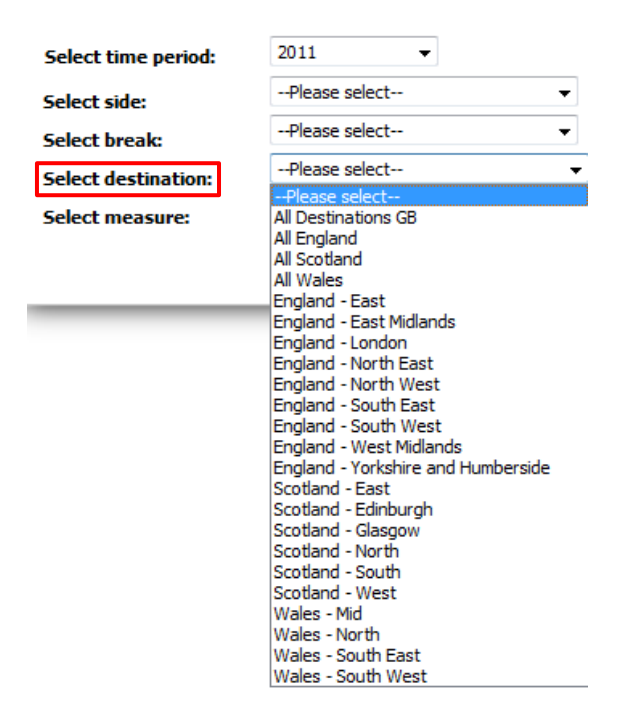

5. Select the **measure** you would like to base the results on

| Select time period: | 2011 💌                          |        |
|---------------------|---------------------------------|--------|
| Select side:        | Please select                   | •      |
| Select break:       | Please select                   | •      |
| Select destination: | Please select                   | •      |
| Select measure:     | Please select                   |        |
|                     | Trips Export Nights Expenditure | to CSV |

6. Click View Table

| Select time period: | 2011 -          |               |
|---------------------|-----------------|---------------|
| Select side:        | Please select   | -             |
| Select break:       | Please select   | •             |
| Select destination: | Please select   | -             |
| Select measure:     | Please select 🔻 |               |
|                     | View Table      | Export to CSV |
|                     |                 |               |

Repeat the processes above or change the filters selected to view other results

**Example:** Let's see the accommodation types used by females in GB based on expenditure in 2011.

1. Select the **time period** of interest: 2011

| Select time period: | Please select 🔻 |
|---------------------|-----------------|
|                     | Please select   |
|                     | 2006            |
|                     | 2007            |
|                     | 2008            |
|                     | 2009            |
|                     | 2010            |
|                     | 2011            |

2. Select the question of interest: Q4e - Accommodation used on trip

| Select time period: | 2011 🔻                           |
|---------------------|----------------------------------|
| Select side:        | Please select 👻                  |
| Sciece side.        | Please select                    |
| Select break:       | Demographics                     |
|                     | Q3 - Purpose of trip             |
| Select destination: | Q4b - Region visited             |
| Select measure      | 04d - Type of place visited      |
| Sciece incusure.    | Q4e - Accommodation used on trip |
|                     | Start month of trip              |
|                     | Start quarter of trip            |
|                     | Region of residence              |

3. Select the break you would like to view: Demographics

| Select time period: | 2011 👻                                                                                                    |  |  |  |  |  |  |
|---------------------|----------------------------------------------------------------------------------------------------|--|--|--|--|--|--|
| Select side:        | Q4e - Accommodation used on trip 🔻                                                                                                    |  |  |  |  |  |  |
| Select break:       | Please select                                                                                                    |  |  |  |  |  |  |
| Sciece break.       | Please select                                                                                                    |  |  |  |  |  |  |
| Select destination: | Demographics                                                                                                    |  |  |  |  |  |  |
| Select measure:     | Q3 - Purpose of trip<br>Q4b - Region visited<br>Q4c - Type of place visited<br>Q4e - Accommodation used on trip<br>Start month of trip<br>Start quarter of trip<br>Region of residence |  |  |  |  |  |  |

4. Select the destination you would like to filter the results by: All Destinations GB

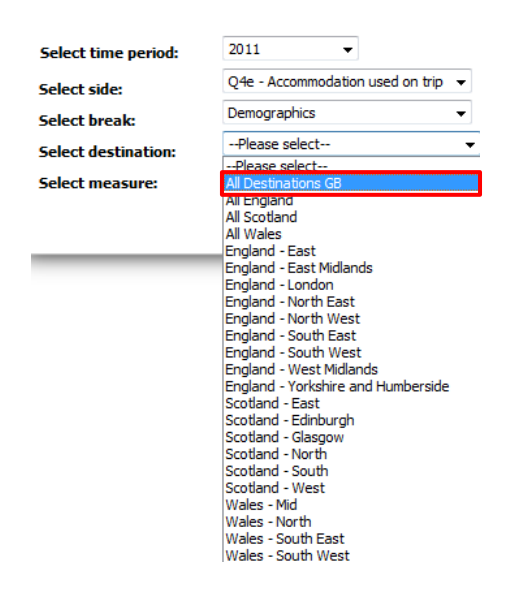

5. Select the **measure** you would like to base the results on

| Select time period: | 2011 💌                           |                  |
|---------------------|----------------------------------|------------------|
| Select side:        | Q4e - Accommodation              | n used on trip 💌 |
| Select break:       | Demographics                     | -                |
| Select destination: | All Destinations GB              | •                |
| Select measure:     | Please select 🔻                  |                  |
|                     | Please select<br>Trips<br>Nights | Export to CSV    |
|                     | Expenditure                      |                  |

## 6. Click View Table

| Select time period: | 2011 👻              |                  |
|---------------------|---------------------|------------------|
| Select side:        | Q4e - Accommodation | n used on trip 👻 |
| Select break:       | Demographics        | -                |
| Select destination: | All Destinations GB | •                |
| Select measure:     | Expenditure 👻       |                  |
|                     | View Table          | Export to CSV    |

## This is how the results will look like:

| Select time period: | 2011 -                             | Note: Where sample sizes are under 50 they are highlighted in red. These results should be treated with |
|---------------------|------------------------------------|----------------------------------------------------------------------------------------------------|
| Select side:        | Q4e - Accommodation used on trip 👻 | caution due to wider margins of error.                                                                  |
| Select break:       | Demographics -                     | Click here for instructions and help                                                                    |
| Select destination: | All Destinations GB 🔹              |                                                                                                    |
| Select measure:     | Expenditure -                      |                                                                                                    |
|                     | View Table Export to CSV           |                                                                                                    |

|                                      |            | SI         | x          | AGE        |            |            |            | CHILDREN I |            | SOCIAL CLASS OF HOUSEHOLD |            |            |            |            |             |            |            |
|--------------------------------------|------------|------------|------------|------------|------------|------------|------------|------------|------------|---------------------------|------------|------------|------------|------------|-------------|------------|------------|
|                                      | TOTAL      | Male       | Female     | 16-24      | 25-34      | 35-44      | 45-54      | 55-64      | 65+        | Yes                       | No         | А          | в          | α          | C2          | D          | E          |
| Unweighted Base                      | 3075       | 1570       | 1505       | 297        | 439        | 642        | 599        | 571        | 528        | 957                       | 2118       | 267        | 861        | 983        | 532         | 234        | 198        |
| Weighted Base                        | 22666      | 12155      | 10511      | 2222       | 3278       | 5454       | 4712       | 4122       | 2878       | 6376                      | 16290      | 2266       | 7131       | 7211       | 3679        | 1639       | 740        |
| Commercial accommodation (net)       | 17317      | 9637       | 7680       | 1405       | 2439       | 4372       | 3760       | 3188       | 2152       | 5185                      | 12132      | 1795       | 5497       | 5521       | 2804        | 1187       | 512        |
|                                      | <i>76%</i> | <i>79%</i> | <i>73%</i> | <i>63%</i> | <i>74%</i> | <i>80%</i> | <i>80%</i> | <i>77%</i> | <i>75%</i> | <i>81%</i>                | <i>74%</i> | <i>79%</i> | <i>77%</i> | <i>77%</i> | <i>76 %</i> | <i>72%</i> | 69%        |
| Serviced accommodation               | 11858      | 7016       | 4842       | 914        | 1752       | 2927       | 2641       | 2134       | 1491       | 3208                      | 8650       | 1289       | 4002       | 3701       | 1842        | 717        | 306        |
| (hotels & guesthouses) (sub-<br>net) | 52%        | 58%        | 46%        | 41%        | 53%        | 54%        | 56%        | 52%        | 52%        | 50 %                      | 53%        | 57%        | 56 %       | 51%        | 50%         | 44%        | 41%        |
| Self-catering accomodation           | 5585       | 2655       | 2930       | 431        | 676        | 1515       | 1177       | 1097       | 690        | 2085                      | 3500       | 502        | 1469       | 1846       | 1025        | 518        | 224        |
| (sub-net)                            | <i>25%</i> | <i>22%</i> | <i>28%</i> | <i>19%</i> | 21%        | 28%        | 25%        | <i>27%</i> | <i>24%</i> | <i>33%</i>                | 21%        | <i>22%</i> | <i>21%</i> | <i>26%</i> | <i>28%</i>  | <i>32%</i> | <i>30%</i> |
| Camping & caravanning (sub-          | 2571       | 1230       | 1341       | 223        | 330        | 770        | 560        | 437        | 251        | 1037                      | 1534       | 113        | 593        | 833        | 564         | 323        | 144        |
| net 2)                               | <i>11%</i> | <i>10%</i> | <i>13%</i> | <i>10%</i> | <i>10%</i> | 14%        | <i>12%</i> | <i>11%</i> | 9%         | <i>16%</i>                | <i>9%</i>  | 5%         | <i>8%</i>  | <i>12%</i> | <i>15%</i>  | <i>20%</i> | <i>19%</i> |
| Other self-catering (sub-net 2)      | 3014       | 1425       | 1590       | 208        | 346        | 745        | 617        | 660        | 439        | 1048                      | 1967       | 389        | 877        | 1013       | 461         | 195        | 80         |
|                                      | <i>13%</i> | <i>12%</i> | <i>15%</i> | <i>9%</i>  | 11%        | 14%        | <i>13%</i> | <i>16%</i> | <i>15%</i> | <i>16%</i>                | <i>12%</i> | <i>17%</i> | <i>12%</i> | <i>14%</i> | <i>13%</i>  | <i>12%</i> | 11%        |
| Hostels (sub-net)                    | 276        | 148        | 128        | 85         | 43         | 50         | 35         | 41         | 21         | 47                        | 229        | 23         | 107        | 80         | 52          | 8          | 7          |
|                                      | 1%         | <i>1%</i>  | <i>1%</i>  | <i>4%</i>  | <i>1%</i>  | 1%         | <i>1%</i>  | <i>1%</i>  | <i>1%</i>  | 1%                        | 1%         | <i>1%</i>  | 1%         | 1%         | 1%          | <i>0%</i>  | 1%         |
| Own home/friend's                    | 4879       | 2248       | 2631       | 766        | 767        | 980        | 843        | 846        | 677        | 1062                      | 3817       | 414        | 1516       | 1573       | 739         | 420        | 218        |
| home/relative's home (net)           | <i>22%</i> | <i>18%</i> | <i>25%</i> | <i>34%</i> | 23%        | <i>18%</i> | <i>18%</i> | <i>21%</i> | 24%        | <i>17%</i>                | 23%        | <i>18%</i> | <i>21%</i> | <i>22%</i> | <i>20%</i>  | <i>26%</i> | <i>29%</i> |
| Other (net)                          | 428        | 241        | 187        | 48         | 68         | 88         | 100        | 81         | 42         | 113                       | 314        | 57         | 100        | 109        | 127         | 28         | 7          |
|                                      | 2%         | 2%         | 2%         | 2%         | <i>2%</i>  | 2%         | 2%         | 2%         | 1%         | 2%                        | 2%         | <i>3%</i>  | <i>1%</i>  | 2%         | <i>3%</i>   | <i>2%</i>  | 1%         |
| 04e - Accommodation use              | d on trip  |            |            | J          |            |            |            |            |            |                           |            |            |            |            |             |            |            |

Q4e - Accommodation used on trip

Base : Total expenditure

All Destinations GB

All figures shown in millions - except unweighted base which is shown in thousands Tables based on start date of trip